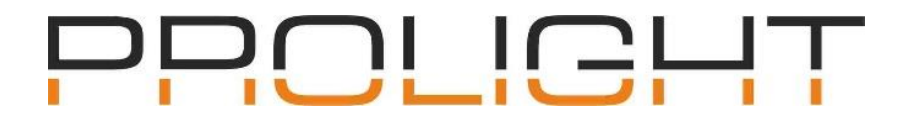

## Řešení šedé pulzující obrazovky Titan při startu programu

Společnost Intel vydala aktualizaci ovladačů pro své integrované grafické karty, která může způsobit problémy se spuštěním software Titan.

Pokud se pokoušíte spustit Titan PC suite (Titan Simulator, TitanOne, TitanGo nebo Titan Mobile) a PC suite se neotevře a zůstává šedá pulzující Titan obrazovka (viz obrázek) a ve správci úloh vidíte "oneapp.igcc.winservice" nebo "Intel<sup>®</sup> Graphics Command Center Service" musíte provést opravu, aby bylo možné Titan znovu spustit.

Aktualizace ovladačů může přijít skrze aktualizaci Windows nebo manuální instalací Intel ovladačů. Ovladač zamkne porty potřebné pro bezproblémový chod Titanu.

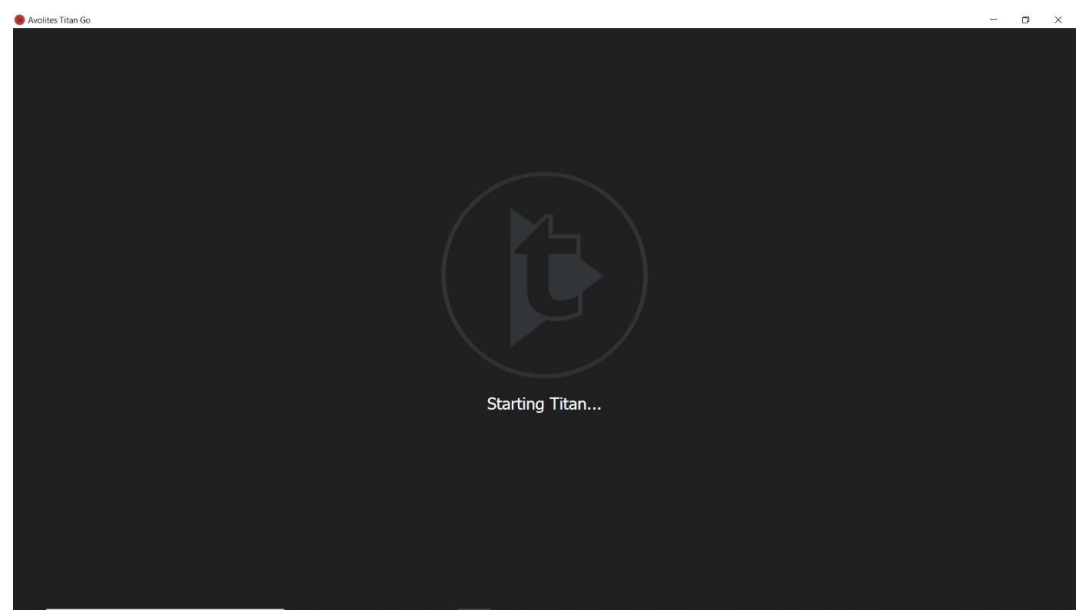

Po potvrzení, že ve Správci úloh (CTRL – SHIFT – ESC nebo CTRL – ALT – DELETE a výběru Správce úloh) běží "oneapp.igcc.winservice" nebo "Intel<sup>®</sup> Graphics Command Center Service" proveďte následující:

1. Ve správci úloh klikněte na záložku "*Služby*"

| 😰 Správce úloh                                                           | _ | × |
|--------------------------------------------------------------------------|---|---|
| Soubor Možnosti Zobrazit                                                 |   |   |
| Procesy Výkon Historie aplikací Po spuštění Uživatelé Podrobnosti Služby |   |   |
| Název                                                                    |   |   |
| 🔍 AarSvc                                                                 |   |   |
| AarSvc_aed196a                                                           |   |   |
| AdobeARMservice                                                          |   |   |
| AJRouter                                                                 |   |   |
| ALG                                                                      |   |   |
| AppIDSvc                                                                 |   |   |
| Appinfo                                                                  |   |   |
| 🕵 AppMgmt                                                                |   |   |
| AppReadiness                                                             |   |   |
| 🔅 AppVClient                                                             |   |   |
| 🖧 AppXSvc                                                                |   |   |
| 🕵 AssignedAccessManagerSvc                                               |   |   |
| 🛸 AudioEndpointBuilder                                                   |   |   |
| 💁 Audiosrv                                                               |   |   |
| 🔍 autotimesvc                                                            |   |   |
| 🔍 Avolites ACN Gateway                                                   |   |   |
| 🔍 Avolites CITP 11.4 Final 7                                             |   |   |
| 🔍 Avolites Expert Usb                                                    |   |   |
| 🔍 Avolites WebAPI 11.4 Final 7                                           |   |   |
| 🔍 AxInstSV                                                               |   |   |
| BcastDVRUserService                                                      |   |   |
|                                                                          |   | > |

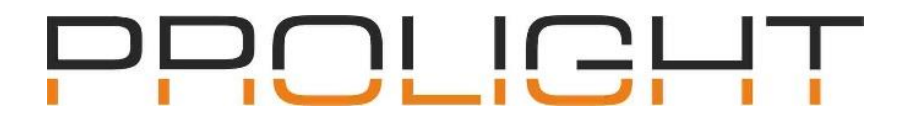

2. Ve spodní části klikněte na "*Otevřít okno Služby*". Otevře se vám toto okno:

| 🍓 Služby                             |                                                     | _ | $\times$ |
|--------------------------------------|-----------------------------------------------------|---|----------|
| Soubor Akce Zobrazit Nápověda        |                                                     |   |          |
| 🔶 📰 🖻 🗟 📷 🕨 🕨 🗉 🕬                    |                                                     |   |          |
| 🔍 Služby (místní poč                 |                                                     |   |          |
| Vyberete-li položku, zobrazí se její | Název                                               | ^ | ^        |
| popis.                               | 🍓 Adaptér výkonu rozhraní WMI                       |   |          |
|                                      | 🔍 Adobe Acrobat Update Service                      |   |          |
|                                      | Agent Activation Runtime_aed196a                    |   |          |
|                                      | 🆏 Agent zásad protokolu IPsec                       |   |          |
|                                      | 🎑 Aktualizovat službu Orchestrator                  |   |          |
|                                      | 🍓 AppX Deployment Service (AppXSVC)                 |   |          |
|                                      | 🎑 Automatická instalace zařízení připojených k síti |   |          |
|                                      | 🏩 Automatická konfigurace sítě WLAN                 |   |          |
|                                      | 🎑 Automatická konfigurace sítě WWAN                 |   |          |
|                                      | Automatický aktualizátor časových pásem             |   |          |
|                                      | Avolites ACN Gateway                                |   |          |
|                                      | Avolites CITP 11.4                                  |   |          |
|                                      | 🐏 Avolites Expert Usb                               |   |          |
|                                      | Avolites WebAPI 11.4                                |   |          |
|                                      | 🤐 Biometrická služba systému Windows                |   |          |
|                                      | Sonjour Service                                     |   |          |
|                                      | 🤬 Brána aplikační vrstvy                            |   |          |
|                                      | StanchCache                                         |   |          |
|                                      | CaptureService_aed196a                              |   |          |
|                                      | Centrum zabezpečení                                 |   |          |
|                                      | ConsentUX_aed196a                                   |   | × *      |
| C Parčíčané (Standarda)              | <b>`</b>                                            |   | /        |
| Kozsirene / Standardhi /             |                                                     |   |          |

3. Najděte službu "Intel® Graphics Command Center Service" a otevřete ji dvojklikem.

| 🌼 Služby             |                                                                                                    | - 0                                                                                                    | × |
|----------------------|----------------------------------------------------------------------------------------------------|----------------------------------------------------------------------------------------------------|---|
| Soubor Akce Zoł      | brazit Nápověda                                                                                          |                                                                                                    |   |
|                      | à 🗟 🛛 📷 🕨 🔲 💷 🕪                                                                                          |                                                                                                    |   |
| 🔍 Služby (místní poč | <ul> <li>Služby (místní počítač)</li> </ul>                                                              |                                                                                                    |   |
|                      | Intel(R) Graphics Command Center<br>Service<br>Popis:<br>Service for Intel(R) Graphics<br>Command Center | Název<br>Alexa aplikace<br>Informace o aplikaci<br>Instalační program ovládacích prvků ActiveX (AxInstSV)<br>Instalační služba modulů systému Windows<br>Instalační služba pro Microsoft Store<br>Instalační služba systému Windows<br>Instalační služba systému Windows<br>Intel(R) Audio Service<br>Intel(R) Capability Licensing Service TCP IP Interface<br>Intel(R) Content Protection HDCP Service<br>Intel(R) Content Protection HECI Service                                                                     | ^ |
|                      |                                                                                                    | Intel(R) Dynamic Application Loader Host Interface Service     Intel(R) Dynamic Platform and Thermal Framework service     Intel(R) Graphics Command Center Service     Intel(R) HD Graphics Control Panel Service     Intel(R) Management and Security Application Local Management Service     Intel(R) Optane(TM) Memory Service     Intel(R) PROSet/Wireless Event Log     Intel(R) PROSet/Wireless Registry Service     Intel(R) PROSet/Wireless Zero Configuration Service     Intel(R) Storage Middleware Service | ~ |
| < >                  | Rozšířené Standardní /                                                                                   |                                                                                                    |   |
|                      |                                                                                                    |                                                                                                    |   |

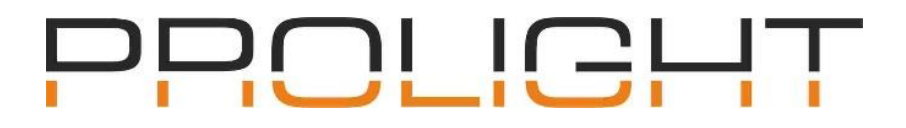

## 4. V nově otevřeném okně změňte Typ spouštění z "Automaticky" na "Zakázáno"

| Vlastnosti - Intel(R) Graphics Command Center Service (Místní počít… 🛛 🗙            |                   |                                                         |             |              | <            |       |  |
|-------------------------------------------------------------------------------------|-------------------|---------------------------------------------------------|-------------|--------------|--------------|-------|--|
| Obecné                                                                              | Přihlášení        | Obnovení                                                | Závislosti  |              |              |       |  |
| Název s<br>Zobrazo                                                                  | lužby: ig<br>vaný | ccservice                                               |             |              |              |       |  |
| název:                                                                              | lr                | tel(R) Graphi                                           | cs Comman   | d Center Ser | vice         |       |  |
| Popis:                                                                              | S                 | Service for Intel(R) Graphics Command Center            |             |              |              |       |  |
| Cesta ke                                                                            | e spustitelnéi    | mu souboru:                                             |             |              |              |       |  |
| C:\Wind                                                                             | lows\System       | 132\DriverSto                                           | re\FileRepo | sitory\igcc_ | dch.inf_amd6 | 4_5b  |  |
| Typ spo                                                                             | uštění: /         | Automaticky ~                                           |             |              | $\sim$       |       |  |
|                                                                                     | /<br>/<br>F       | Automaticky (Zpožděné spuštění)<br>Automaticky<br>Ručně |             |              |              |       |  |
| Stav slu                                                                            | žby: Ź            | Zakázáno<br>astaveno                                    |             |              |              |       |  |
| Spustit Zastavit Pozastavit Pokračovat                                              |                   |                                                         |             |              |              |       |  |
| Můžete určit parametry příkazového řádku pro spouštění služby z tohoto<br>umístění. |                   |                                                         |             |              |              |       |  |
| Parametry spuštění:                                                                 |                   |                                                         |             |              |              |       |  |
|                                                                                     |                   |                                                         |             |              |              |       |  |
|                                                                                     |                   |                                                         | ОК          | Zruši        | t Po         | oužít |  |

5. Potvrďte pomocí tlačítka "*Použít*" a zavřete všechna okna.

| Vlastnosti - Intel(R) Graphics Command Center Service (Místní počít… $~~\times~$                                                                  |                                 |  |  |  |
|----------------------------------------------------------------------------------------------------|---------------------------------|--|--|--|
| Obecné Přihlášení Obnovení Závislosti                                                                                                    |                                 |  |  |  |
| Název služby: igccservice<br>Zobrazovaný<br>název: Intel(R) Graphics Command Center Se<br>Popis: Service for Intel(R) Graphics Comman             | ervice<br>Id Center             |  |  |  |
| Cesta ke spustitelnému souboru:<br>C:\Windows\System32\DriverStore\FileRepository\igcc                                                            | _dch.inf_amd64_5b               |  |  |  |
| Typ spouštění: Zakázáno                                                                                                    | ~                               |  |  |  |
| Stav služby: Spuštěno<br>Spustit Zastavit Pozastavit<br>Můžete určit parametry příkazového řádku pro spouštěn<br>umístění.<br>Parametry spuštění: | Pokračovat<br>í služby z tohoto |  |  |  |
| OK Zrus                                                                                                    | šit Použít                      |  |  |  |

6. Restartujte počítač

Po restartu počítače by se měl Titan zapnout bez problémů.